# Konfigurationsbeispiel für UCS L2 Multicast mit Nexus Switches der Serien 5000 und 1000V

## Inhalt

Einführung Voraussetzungen Anforderungen Verwendete Komponenten Hintergrundinformationen Konfigurieren Netzwerkeinrichtung Nexus 5000 IGMP Querier-Konfiguration UCS IGMP Querier-Konfiguration Überprüfen Verifizierung für N1kV Überprüfung auf dem UCS Verifizierung auf dem Nexus 500 Fehlerbehebung

# Einführung

Dieses Dokument beschreibt die Konfiguration und Fehlerbehebung von Layer-2-Multicast (L2) für virtuelle Systeme (VMs) bei der Einrichtung des Cisco Unified Computing System (UCS), der Cisco Nexus Switches der Serie 1000V (N1kV) und der Cisco Nexus Switches der Serie 5000 (N5k).

## Voraussetzungen

## Anforderungen

Cisco empfiehlt, über Kenntnisse in folgenden Bereichen zu verfügen:

- Grundlagen von Multicast
- Cisco UCS
- N1kV
- Nexus 500

#### Verwendete Komponenten

Die Informationen in diesem Dokument basieren auf den folgenden Software- und Hardwareversionen:

- Cisco Nexus Switches der Serie 5020, Version 5.0(3)N2(2a)
- Cisco UCS Version 2.1(1d)
- Cisco UCS B200 M3 Blade-Server mit Cisco Virtual Interface Card (VIC) 1240
- vSphere 5.1 (ESXi und vCenter)
- Cisco N1kV Version 4.2(1)SV2(1.1a)

Die Informationen in diesem Dokument wurden von den Geräten in einer bestimmten Laborumgebung erstellt. Alle in diesem Dokument verwendeten Geräte haben mit einer leeren (Standard-)Konfiguration begonnen. Wenn Ihr Netzwerk in Betrieb ist, vergewissern Sie sich, dass Sie die potenziellen Auswirkungen eines Befehls oder einer Paketerfassung kennen.

## Hintergrundinformationen

Multicast wurde ursprünglich für die Layer-3-Funktionalität (L3) entwickelt, bei der mehrere Hosts aus einem Netzwerk eine Multicast-Adresse abonnieren. Der neue Trend besteht in der Verwendung von L2-Multicast-Funktionen, bei denen der Datenverkehr zwischen VMs, die an einer Multicast-Anwendung teilnehmen, über Hosts im selben VLAN fließt. Dieser Multicast-Datenverkehr bleibt innerhalb derselben L2-Domäne und benötigt keinen Router.

Wenn sich im VLAN kein Multicast-Router befindet, der die Abfragen generiert, müssen Sie einen IGMP-Snooping-Abfrager (Internet Group Management Protocol) konfigurieren, um Mitgliedschaftsabfragen zu senden. IGMP-Snooping ist auf UCS, N1kV und N5k standardmäßig aktiviert. Sie können IGMP Snooping Querier entweder auf dem UCS oder einem Nexus 500 aktivieren, abhängig vom Umfang des L2-Multicast. Wenn Multicast-Empfänger außerhalb des UCS vorhanden sind, konfigurieren Sie den Snooping Querier auf dem Nexus 5000.

Wenn ein IGMP-Snooping-Abfrager aktiviert ist, sendet er regelmäßige IGMP-Abfragen, die IGMP-Berichtsmeldungen von Hosts auslösen, die IP-Multicast-Datenverkehr empfangen möchten. IGMP-Snooping hört diese IGMP-Berichte an, um eine angemessene Weiterleitung zu ermöglichen.

Die IGMP-Snooping-Software prüft IGMP-Protokollmeldungen innerhalb eines VLAN, um die Schnittstellen zu Hosts oder anderen Geräten zu ermitteln, die an diesem Datenverkehr interessiert sind. Mithilfe der Schnittstelleninformationen kann IGMP-Snooping die Bandbreitennutzung in einer LAN-Umgebung mit mehreren Zugriffen reduzieren, um eine Überflutung des gesamten VLAN zu vermeiden. Die IGMP-Snooping-Funktion verfolgt die Ports, die an Multicast-fähige Router angeschlossen sind, um die Weiterleitung von IGMP-Mitgliedschaftsberichten zu erleichtern. Darüber hinaus reagiert die IGMP-Snooping-Software auf Benachrichtigungen zu Topologieänderungen.

# Konfigurieren

In diesem Abschnitt können Sie L2-Multicast für VMs konfigurieren.

## Netzwerkeinrichtung

In diesem Beispiel finden Sie einige wichtige Hinweise zur Netzwerkeinrichtung:

- Das UCS ist über einen Virtual Port Channel (vPC) mit einem Nexus 500 verbunden.
- Das Betriebssystem (OS), das auf beiden Hosts installiert ist, ist VMware ESXi 5.1. Jeder Host verfügt über VMs mit Microsoft Windows 2012 Guest-OSs.
- Die Quelle für Multicast ist **MCAST VM** (IP-Adresse 172.16.16.226) auf der Host-IP-Adresse 172.16.16.22 (UCS Blade 1/5), die Datenverkehr an die Multicast-IP-Adresse 239.14.14 sendet. ...
- Die Multicast-Empfänger sind AD-1 VM (IP-Adresse 172.16.16.224) auf der Host-IP-Adresse 172.16.16.220 (UCS Blade 1/6) und TEST VM (IP-Adresse 172.16.16.228) auf Host-IP-Adresse 172.16.16.222 (UCS-Blade 1/5).
- Der IGMP Snooping Querier wird auf dem Nexus 500 mit der IP-Adresse 172.16.16.2 und auf dem UCS mit der IP-Adresse 172.16.16.233 konfiguriert.

Es ist nicht erforderlich, zwei Abfrageprozesse im gleichen VLAN zu konfigurieren (16). Wenn Multicast-Empfänger außerhalb des UCS vorhanden sind, konfigurieren Sie den Snooping Querier auf dem Nexus 5000. Wenn sich der Multicast-Datenverkehr in der UCS-Domäne befindet, erstellen Sie den Snooping Querier im Cisco Unified Computing System Manager (UCSM).

Hinweis: Der Nexus 5000 IGMP Querier wird gemäß RFC 4605 gewählt, was den Querier-Wahlprozess erklärt.

#### Nexus 5000 IGMP Querier-Konfiguration

Nachfolgend finden Sie ein Beispiel für die Konfiguration eines IGMP Querier auf einem Nexus 5000:

vlan 16

```
ip igmp snooping querier 172.16.16.2
```

!

int vlan 16

ip address 172.16.16.2/24

no shut

Die IP-Adresse des Abfragers muss nicht für eine virtuelle Switch-Schnittstelle verwendet werden, und es kann sich um eine andere IP-Adresse innerhalb desselben Subnetzes von VLAN 16 handeln.

Hinweis: Informationen zur Konfiguration des IGMP Querier für Ihre spezifische Version

finden Sie im Abschnitt Konfigurieren von IGMP-Snooping im Konfigurationsleitfaden für die NX-OS-Software der Cisco Nexus 5000-Serie.

#### UCS IGMP Querier-Konfiguration

Gehen Sie wie folgt vor, um den IGMP Querier für UCS zu konfigurieren:

1. Erstellen Sie auf der Registerkarte LAN des UCSM eine neue Multicast-Richtlinie, wie hier gezeigt:

| Cisco Unified Computing System Manager - SJ-SI                                                                                                    | V-UCS14             | No. And Advantage of Marcal Labor.                                                                                                    |
|----------------------------------------------------------------------------------------------------|---------------------|----------------------------------------------------------------------------------------------------|
| Fault Summary         ▲         ▲           ♥         ▲         ▲           0         99         3         13                                                                                                    | G                   | Multicast Policies + IN 1k-MCAST                                                                                                    |
| Filter: Al  Filter: Al  LAN Cloud E LAN Cloud E LAN Cloud E LAN Cloud E LAN Pin Groups LAN Pin Groups LAN Pin Groups LAN Pin Groups LAN Pin Groups LAN Pin Groups LAN Pin Groups LAN Pin Groups LAN Cloud E Control Policies E Control Policies E Control Policies E Cont Pinternal Pabric B E Cont Control Policies E Cont Control Policies E Cont Cont Control Policies E Cont Cont Cont Cont Policies E Cont Cont Cont Cont Cont Cont Policies E Cont Cont Cont Cont Cont Policies E Cont Cont Cont Cont Cont Cont Policies E Cont Cont Cont Cont Cont Cont Cont Cont | Actions<br>T Delete | Properties         IGMP Snooping State:         IGMP Snooping Querier State:         IGMP Snooping Querier State:         IGMP Snooping Querier IPv4 Address         IGMP Snooping Querier IPv4 Address |

2. Wenden Sie die Multicast-Richtlinie N1k-MCAST auf VLAN 16 an:

| Cisco Unified Computing System Manager - SJ                                                                                  | SV-UCS14                                                                                                    | Record Sales                                                 |
|----------------------------------------------------------------------------------------------------|----------------------------------------------------------------------------------------------------|--------------------------------------------------------------|
| Fault Summary                                                                                                    | 🚱 🍥 🖬 New - 🔀 Options 🛛 🕖 🌒 📥 Pending Activities 🖉 Đựt                                                                                                    |                                                              |
| 0 99 3 13<br>Equipment Servers LAN SAN VM Admin                                                                              | >> = LAN + C LAN Cloud + = VLANs + = VLAN Main-Vlan-16 (16) General Org Permissions VLAN Group Membership Faults Events                                                                                                    |                                                              |
| Filter: Al                                                                                                    | Fault Summary<br>Properties<br>Name: Main-Man-16                                                                                                    | VI AN ID: 16                                                 |
| LAN Cloud     LAN Cloud     Eabric A     Go System Class     LAN Pin Groups     LAN Pin Group test     Go.Streended Policies | 0       0       0       0         Actions       Native VLAN: No       Network Type: Lan         Locale: External       Locale: External         Multicast Policy Name:       Nik+MCAST         Tolete       Multicast Policy Instance: org-root/mc-policy-default         Sharing Type: <ul> <li>None</li> <li>Primary</li> <li>Isolated</li> </ul> | Fabric ID: Dual<br>If Type: Virtual<br>Transport Type: Ether |
| ULAN GROUPS<br>VLAN S<br>VLAN 1 (1)<br>VLAN ISO-VLAN (801)<br>VLAN Man-Man-16 (16)<br>VLAN New (111)                         |                                                                                                    |                                                              |

3. Vergewissern Sie sich für das N1kV, dass IGMP-Snooping in VLAN 16 aktiviert ist (dies ist standardmäßig aktiviert). Für N1kV muss keine Konfiguration vorgenommen werden, um ein grundlegendes L2-Multicast zu unterstützen.

**Hinweis**: Zur Demonstration von Multicast wird ein VideoLAN Client (VLC) Media Player verwendet. Weitere Informationen zur Verwendung eines VLC-Players für Multicast-Streaming finden Sie im Artikel <u>How to use VLC Media Player to stream Multicast video (Wie Sie den VLC Media Player zum Streamen von Multicast-Video verwenden).</u>

# Überprüfen

In diesem Abschnitt überprüfen Sie, ob Ihre Konfiguration ordnungsgemäß funktioniert.

## Verifizierung für N1kV

Stellen Sie sicher, dass die Multicast-Empfänger **TEST VM** und **AD-1 VM** dem Multicast-Stream **239.14.14.14** beigetreten sind, aus dem **MCAST VM** Datenverkehr stammt. Dieses Bild zeigt, dass der Multicast-Empfänger **TEST VM** den Stream empfängt:

| 199 VC - vSphere Client                              |            |                  | 2 /            | and the second second se |                                   |
|------------------------------------------------------|------------|------------------|----------------|----------------------------------------------------------------------------------------------------|-----------------------------------|
| File Edit View Investory Administration Pluming Help |            |                  |                |                                                                                                    |                                   |
|                                                      |            |                  |                |                                                                                                    |                                   |
| 🔛 🔛 🏠 Home 🕨 👸 Inventory 🕨 🕲 Hosts and Clusters      |            |                  |                |                                                                                                    |                                   |
|                                                      |            |                  |                |                                                                                                    |                                   |
|                                                      |            |                  |                |                                                                                                    |                                   |
| E 🙆 VC TEST                                          |            |                  |                |                                                                                                    |                                   |
| Getting Started Summary Resource                     | Allocation | Parformance      | Tasks & Events | Alarme Contole Permissions                                                                                                    | Maps Storage Views                |
| E 0 1/2.16.16.220                                    | 4          |                  |                | Capturing from Ethernet                                                                                                    | DAGreechark 1 10.2 (SVNI Rev 5202 |
| Nexus1000v-2                                         | -          |                  | C              | Capturing nom Eulementer                                                                                                    | (whiteshark 1.10.5 (Swid Key 5502 |
| 🔂 vc                                                 | File Fo    | dit View Go      | Capture Anal   | yze Statistics Telephony Loois                                                                                                    | Internals Help                    |
| E 172.16.16.222                                      | 0 0        |                  | 🔠 🛅 💥          | 🔁   🍳 🗢 🔶 🐺 👱                                                                                                    | I 🔲 🖬 I Q Q Q 🖾 I 👹 I             |
| MCAST MCAST                                          |            |                  |                |                                                                                                    |                                   |
| Nexus1000v-1                                         | Filter     | ip.addr==239.14. | .14.14         |                                                                                                    | Expression Clear Apply Save       |
| TEST                                                 | No.        | Time             | Source         | Destination                                                                                                    | Protocol Length Info              |
| 172.16.16.230                                        | 3368       | 1 996.45026      | 1 172.16.16.   | 226 239.14.14.14                                                                                                    | UDP 1370 Source port              |
|                                                      | 3368.      | 2 996. 50525     | 7 172.16.16.   | 226 239.14.14.14                                                                                                    | UDP 1370 Source port              |
|                                                      | 3368       | 3 996. 56025     | 0 172.16.16.   | 226 239.14.14.14                                                                                                    | UDP 1370 Source port              |
|                                                      | 3368       | 6 996.61524      | 51/2.16.16.    | .226 239.14.14.14                                                                                                    | UDP 1370 Source port              |
|                                                      | 3368       | 996.67525        | 0172.16.16.    | 239.14.14.14                                                                                                    | UDP 1370 Source port              |
|                                                      | 3369       | 0 996.73023      | 21/2.16.16.    | 226 239.14.14.14                                                                                                    | UDP 1370 Source port              |
|                                                      | 2260       | 5 006 84025      | 0 172.10.10.   | 226 229,14,14,14                                                                                                    | 1370 Source port                  |
|                                                      | 3360       | 6 996 90028      | 2172 16 16     | 226 239.14.14.14                                                                                                    | UDP 1370 Source port              |
|                                                      | 3360       | 7 996 95526      | 1 172, 16, 16, | 226 239 14 14 14                                                                                                    | UDP 1370 Source port              |
|                                                      | 3370       | 0 997.01026      | 2 172, 16, 16, | 226 239.14.14.14                                                                                                    | UDP 1370 Source port              |
|                                                      | 3370       | 1 997, 06527     | 3 172, 16, 16, | 226 239.14.14.14                                                                                                    | UDP 1370 Source port              |
|                                                      | 3370       | 3 997,12230      | 6 172, 16, 16, | 226 239,14,14,14                                                                                                    | UDP 1370 Source port              |
|                                                      | 3370       | 4 997, 17828     | 8 172, 16, 16, | 226 239, 14, 14, 14                                                                                                    | UDP 1370 Source port              |
|                                                      | 3370       | 5 997, 23430     | 8 172.16.16.   | 226 239,14,14,14                                                                                                    | UDP 1370 Source port              |
|                                                      | 3370       | 6 997, 29030     | 1 172.16.16.   | 226 239.14.14.14                                                                                                    | UDP 1370 Source port              |
|                                                      | 3370       | 8 997.35129      | 9172.16.16.    | 226 239.14.14.14                                                                                                    | UDP 1370 Source port              |
|                                                      | 3370       | 9 997.40630      | 6 172.16.16.   | 226 239.14.14.14                                                                                                    | UDP 1370 Source port              |
|                                                      | 3372       | 2 998.09021      | 8 172.16.16.   | 226 239.14.14.14                                                                                                    | UDP 114 Source port               |
|                                                      | 33873      | 1 1008.2523      | 6 172.16.16.   | 228 239.14.14.14                                                                                                    | IGMPv2 46 Membership              |
|                                                      | 3396       | 0 1014.2081      | 2 172.16.16.   | 2 239.14.14.14                                                                                                    | IGMPv2 60 Membership              |
|                                                      | 3396       | 1 1014.2851      | 2 172.16.16.   | 2 239.14.14.14                                                                                                    | IGMPV2 60 Membership              |

Die N1kV-Snooping-Ausgabe zeigt die Gruppenadresse und die Veths des Multicast-Empfängers an, nicht das Veth der VM, das den Multicast-Datenverkehr (wie erwartet) verursacht:

| Nexus1000v# sh ip igmp snooping groups         |        |       |     |            |      |               |
|------------------------------------------------|--------|-------|-----|------------|------|---------------|
| Type: S - Static, D - Dynamic, R - Router port |        |       |     |            |      |               |
| Vlan                                           | Group  | Addr  | ess | Ver        | Туре | Port list     |
| 16                                             | */*    |       |     | 1.77       | R    | Eth3/2 Eth4/2 |
| 16                                             | 239.14 | 4.14. | 14  | <b>v</b> 2 | D    | Veth3 Veth6   |

Diese N1kV-Ausgabe zeigt die aktiven Ports für Multicast und den IGMP Querier:

```
Nexus1000v# sh ip igmp snooping groups vlan 16
IGMP Snooping information for vlan 16
 IGMP snooping enabled
 IGMP querier present, address: 172.16.16.2, version: 2, interface Ethernet4/2
 Switch-querier disabled
 IGMPv3 Explicit tracking enabled
 IGMPv2 Fast leave disabled
 IGMPv1/v2 Report suppression disabled
 IGMPv3 Report suppression disabled
 Link Local Groups suppression enabled
 Router port detection using PIM Hellos, IGMP Queries
 Number of router-ports: 2
 Number of groups: 1
 Active ports:
   Veth1
               Eth3/2 Veth2 Eth4/2
   Veth3
               Veth4
                       Veth5
                               Veth6
```

Auf Hostebene können Sie überprüfen, ob der Multicast-Datenverkehr von den beteiligten VMs empfangen wird. Diese Ausgabe zeigt VM **AD-1**, das sich auf **Modul 3** des Virtual Supervisor Module (VSM) befindet:

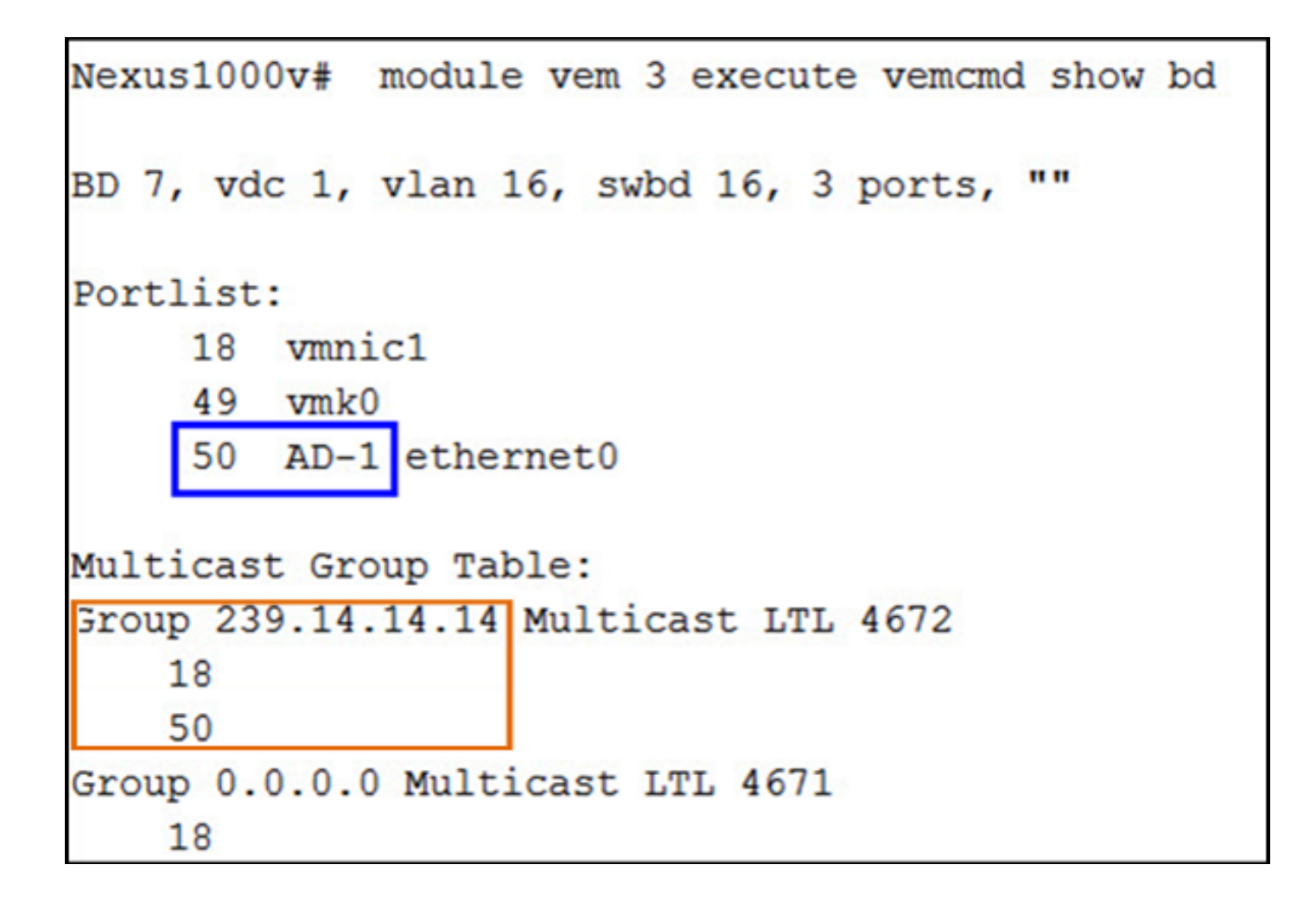

Diese Ausgabe zeigt den VM-TEST, der sich auf Modul 4 des VSM befindet:

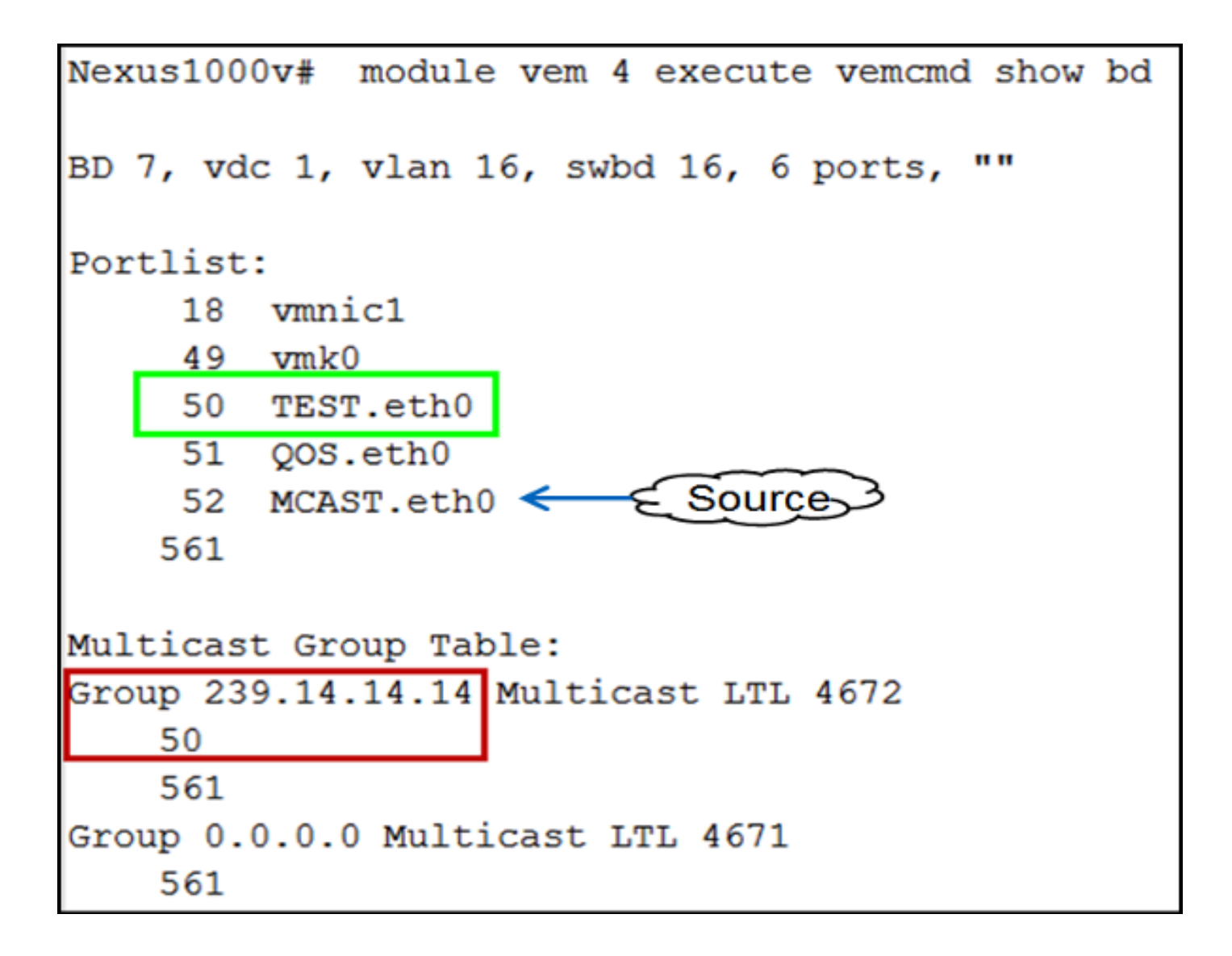

## Überprüfung auf dem UCS

Diese UCS-Ausgabe zeigt die aktiven Ports für Multicast und die Gruppenadresse:

| SJ-SV-UCS14-B(nxos)# sh ip igmp snooping group |               |            |      |                   |  |  |
|------------------------------------------------|---------------|------------|------|-------------------|--|--|
| Type: S - Static, D - Dynamic, R - Router port |               |            |      |                   |  |  |
|                                                |               |            |      |                   |  |  |
| Vlan                                           | Group Address | Ver        | туре | Port list         |  |  |
| 1                                              | */*           | -          | R    | Pol               |  |  |
| 11                                             | */*           | -          | R    | Pol               |  |  |
| 15                                             | */*           | -          | R    | Pol               |  |  |
| 16                                             | */*           | -          | R    | Pol               |  |  |
| 16                                             | 239.14.14.14  | <b>v</b> 2 | D    | Veth1257 Veth1255 |  |  |
| 30                                             | */*           | -          | R    | Pol               |  |  |
| 111                                            | */*           | -          | R    | Pol               |  |  |
| 172                                            | */*           | -          | R    | Pol               |  |  |
| 800                                            | */*           | -          | R    | Pol               |  |  |

Diese UCS-Snooping-Ausgabe für VLAN 16 überprüft, ob der Abfrager auf dem UCSM und dem Nexus 500 konfiguriert ist, und zeigt, dass nur der Abfrager auf dem Nexus 500 aktiv ist (wie erwartet):

```
SJ-SV-UCS14-B(nxos)# sh ip igmp snooping vlan 16
IGMP Snooping information for vlan 16
 IGMP snooping enabled
 Optimised Multicast Flood (OMF) disabled
 IGMP querier present, address: 172.16.16.2, version: 2, interface port-channel1
 Switch-querier enabled, address 172.16.16.233, currently not running
 IGMPv3 Explicit tracking enabled
 IGMPv2 Fast leave disabled
 IGMPv1/v2 Report suppression enabled
 IGMPv3 Report suppression disabled
 Link Local Groups suppression enabled
 Router port detection using PIM Hellos, IGMP Queries
 Number of router-ports: 1
 Number of groups: 1
 Active ports:
   Pol Veth1257
                      Veth1251
                                       Veth1255
   Veth1279
             Veth1281
```

#### Verifizierung auf dem Nexus 500

Überprüfen Sie auf dem Nexus 5000, ob die Multicast-Gruppenadresse **239.14.14.14** und der aktive Port-Channel mit den UCS Fabric Interconnects (FIs) verbunden sind:

```
n5k-Rack18-1# sh ip igmp snooping groups
Type: S - Static, D - Dynamic, R - Router port, F - Fabricpath core port
Vlan Group Address
                               Type Port list
                          Ver
      */*
1
                               R
                                     Po40
15
      */*
                               R
                                     Po40 Po1110 Po1111
                          _
15
      239.255.255.253
                                     Po10 Po11 Po12
                          v2
                               D
                                      Po13 Po40
      */*
16
                               R
                                     Po3 Po40
16
      239.14.14.14
                                     Po15 Po16
                          v2
                               D
      */*
17
                               R
                                     Po40
18
      */*
                               R
                                     Po40
```

## Fehlerbehebung

Dieser Abschnitt enthält Informationen, die Sie zur Fehlerbehebung in Ihrer Konfiguration verwenden können.

Im Folgenden finden Sie eine Liste mit grundlegenden Fragen zu Multicast in der L2-Domäne:

- Wenn IGMP-Snooping auf dem Switch nicht aktiviert ist, wird Multicast-Datenverkehr innerhalb der L2-Domäne übertragen.
- Wenn IGMP-Snooping aktiviert ist, muss ein Querier auf den Uplink-Switches im VLAN ausgeführt werden, die Multicast-Quellen und -Empfänger enthalten.
- Wenn im VLAN kein IGMP Querier vorhanden ist, leiten N1kV und UCS das Multicast nicht weiter. Dies ist die häufigste Fehlkonfiguration in Fällen des Cisco Technical Assistance Center (TAC).
- IGMP-Snooping ist auf dem N1kV und dem UCS standardmäßig aktiviert.
- Mit UCS Version 2.1 und höher kann IGMP-Snooping für jedes VLAN aktiviert oder deaktiviert werden. Der IGMP Querier kann auf UCS-Ebene konfiguriert werden.